## 學生線上申請普通教室預約使用流程\_學生端

1. 學生於「學生資訊系統」網址

【<u>https://auth2.cyut.edu.tw/User/Login</u>】, 輸入帳號、密碼及驗證碼登入, 如下列畫面<sup>1</sup>~<sup>5</sup>。

| ③ 朝陽科技大學 登入驗證 - 朝陽科: × +                 |                                                                                |
|------------------------------------------|--------------------------------------------------------------------------------|
| ← → C ③ 不安全 auth2.cyut.edu.tw/User/Login | ☆ 🔩 🙆                                                                          |
| 朝陽科技大學 登入驗證                              | Language <del>+</del>                                                          |
|                                          | 注意事項。                                                                          |
| 報號 2.                                    | <ul> <li>學生帳號為小寫sm學號。例:s10600001</li> <li>教職員帳號為小寫如山人事編號。例:t1993001</li> </ul> |
| <b>密</b> 明 3.                            | <ul> <li>密碼設定請參考密碼設立原則。</li> <li>新生登入說明</li> </ul>                             |
|                                          | 公告事項。                                                                          |
| 2929                                     | <ul> <li>離校手續營制關卡查詢入口</li> <li>您遊卡教職員證掛失補卡程序及系統操作說明</li> </ul>                 |
| 驗證碼 4.                                   |                                                                                |
| 5. 登入 忘紀密碼                               |                                                                                |
|                                          |                                                                                |

© 2020 - 朝陽科技大學 軟體設計組

## 備註:學生帳號為小寫 s 加學號,例如:s10600001

點選「其他」項下「普通教室預約」,進行普通教室借用
 申請,如下列畫面<sup>1</sup>。

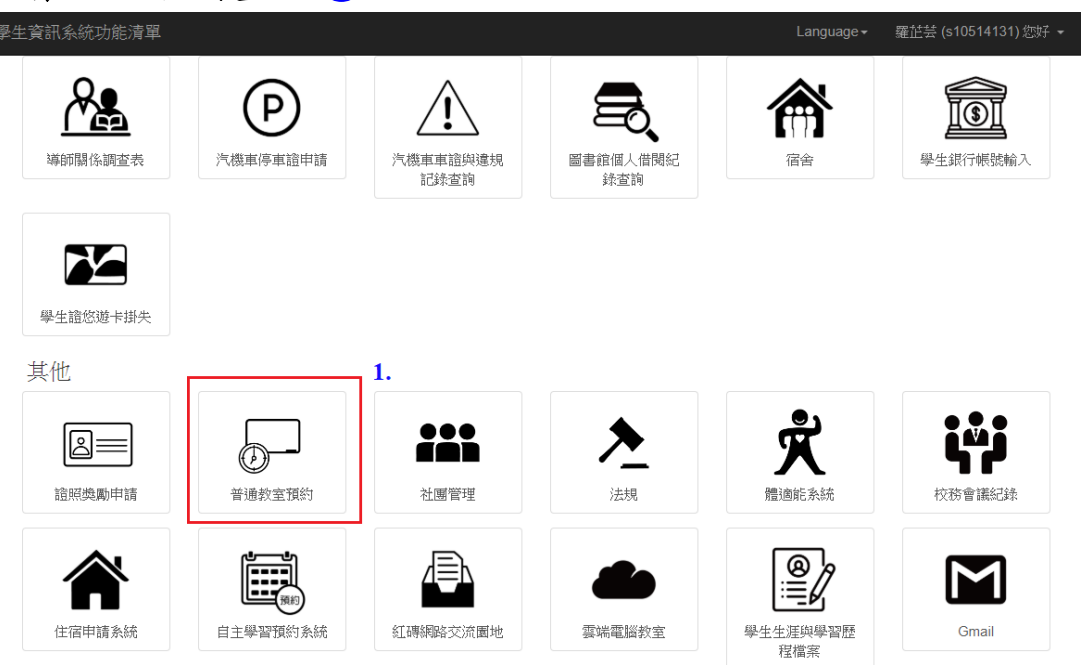

3. 進行普通教室借用查詢,如下列畫面①~⑥。

1點選「教室預約」。

2 請選擇預約日期:欲使用教室之日期。

3 請選擇大樓:選擇需要借用的大樓。

④查詢類別:選擇欲查詢借用節次為所有空堂的教室或同 一間的教室。

5 選擇預約節次:勾選欲借用教室之節次。

6點選「搜尋」。

| 普通教室預約 申請紀錄       | 教室預約 已借出教室 |             | 您好 🔫    |  |  |
|-------------------|------------|-------------|---------|--|--|
| 查詢空堂教室 <b>1</b> . |            |             |         |  |  |
| 2. 2020/月/日       | 3. 請選擇:    | 、樓 1.       | 請選擇教室類別 |  |  |
| 選擇                | 節次         | 時間          | 備註      |  |  |
|                   | 第一節        | 8:30~9:20   |         |  |  |
|                   | 第二節        | 9:25~10:15  |         |  |  |
|                   | 第三節        | 10:25~11:15 |         |  |  |
|                   | 第四節        | 11:20~12:10 |         |  |  |
|                   | 第X節        | 12:10~13:20 |         |  |  |
|                   | 第五節        | 13:30~14:20 |         |  |  |
|                   | 爾六第        | 14:30~15:20 |         |  |  |
|                   | 第七節        | 15:30~16:20 |         |  |  |
|                   | 第八節        | 16:30~17:20 |         |  |  |
|                   | 第九節        | 17:30~18:20 |         |  |  |
|                   | 第4節        | 18:25~19:10 |         |  |  |
| •                 | 第8節        | 19:10~19:55 |         |  |  |
| •                 | 第C節        | 20:00~20:45 |         |  |  |
| •                 | 第D節        | 20:50~21:35 |         |  |  |
| •                 | 第E節        | 21:35~22:20 |         |  |  |

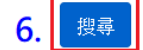

| 4. 選擇借用之教室                                             | 0                     |                      |                               |
|--------------------------------------------------------|-----------------------|----------------------|-------------------------------|
| 1 確認借用申請資                                              | 訊是否正確。                |                      |                               |
| 2 選擇各節次欲借                                              | 用之教室。                 |                      |                               |
| ③填入使用人數。                                               |                       |                      |                               |
| ④選擇申請類型。                                               |                       |                      |                               |
| 5填入申請事由。                                               |                       |                      |                               |
| 6確認借用,請點                                               | 選「確認」。                |                      |                               |
| 7修改資料,請選                                               | 擇「回上一頁」               | 。預約完成畫               | 面所示。                          |
| 普通教室預約 申請紀錄 教室預約 已借出                                   | 教室                    | ļ                    | 羅 <u>花</u> 芸 (s10514131) 您好 ▼ |
| 可借用教室<br>預約日期:2020-03-16 預約大樓:E 1.                     |                       |                      |                               |
| 第 1 節                                                  |                       | E-207 (54人) <b>、</b> |                               |
| 第 2 節                                                  |                       | E-510 (61人) V        |                               |
| 使用人數 0 <b>3.</b><br>申請類型:<br>● 調課(請註明課號及課程名稱) ● 班級活動() | 清註明活動名稱) 🔍 課後輔導(請註明課) | 译名稱) ◎ 社團活動(請詐明社團名   | 稱) ◎ 其他(請說明)                  |

回上一頁 7.

確認

6.

4.

© 2020 - 朝陽科技大學 軟體設計組

申請事由:

5.

5. 預約普通教室可確認申請狀態

1點選申請紀錄。

②狀態若為送審中,則待課務組(1~9節)/進修教學組(A~E 節)審核;狀態若為通過,則在該時段可以使用預約之教 室;狀態若為不通過,則在該時段不可以使用教室。如有 問題請洽課務組(1~9節)/進修教學組(A~E節)詢問。

③點選此圖示,將會顯示此申請單號的借用教室。

④若欲取消預約,請在此申請單號,點選「取消預約」。

| 普通教室預約 申請紀錄       | 教室預約 已借出教室                     | 羅 <u>芷</u> 芸 (s10514131) 您好 ▼ |
|-------------------|--------------------------------|-------------------------------|
| 注意事項 預約流程         | 1.                             |                               |
| 查詢申請紀錄            |                                |                               |
| 年度:               | : 108年度 ▼ 學期: 第一學期 ▼ 日期: 年/月/日 | 搜尋                            |
| 申請單號              | 申請日期 🔻 申請狀態 🌵 教室               | 功能                            |
| 13020             | 2020-03-16 送審中 条助教 課務組         | 取消預約                          |
| 顯示第1筆至第1筆,總共1<br> | ¥ 2. 3.                        | 4.                            |

© 2020 - 朝陽科技大學 軟體設計組